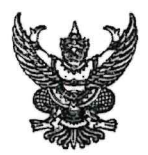

## บันทึกข้อความ

ส่วนราชการ กรมปศุสัตว์ (กองคลัง โทร. ๐ ๒๖๕๓ ๔๔๔ ต่อ ๑๖๒๓, ๑๖๒๖ โทรสาร. ๑๖๒๖) ที่ กษ ๐๖๐๓/ว กาย ถึกการมีการี ณ ที่จ่ายประจำปีภาษี ๒๕๖๖ ของข้าราชการและลูกจ้างประจำ เรียน หัวหน้าหน่วยงานสังกัดกรมปศุสัตว์ทั่วประเทศ

กรมปศุสัตว์ ได้จัดทำหนังสือรับรองการหักภาษี ณ ที่จ่ายประจำปีภาษี ๒๕๖๖ ของ ข้าราชการและลูกจ้างประจำ เพื่อใช้เป็นหลักฐานในการยื่นแบบแสดงรายการภาษีเงินได้บุคคลธรรมดา ประจำปีภาษี ๒๕๖๖ เสร็จเรียบร้อยแล้ว โดยสามารถพิมพ์หนังสือรับรองการหักภาษี ณ ที่จ่าย ได้ด้วยตนเอง ที่รายละเอียดการจ่ายเงินเดือน (สลิปเงินเดือน) ได้ที่ <u>https://salary.dld.go.th</u> โดยยื่นแบบผ่านอินเทอร์เน็ต ได้ตั้งแต่บัดนี้ – ๙ เมษายน ๒๕๖๗

จึงเรียนมาเพื่อทราบและแจ้งเจ้าหน้าที่ในสังกัดทราบด้วย

meter

(นายพงษ์พันธ์ ธรรมมา) รองอธิบดี ปฏิบัติราชการแทน อธิบดีกรมปศุสัตว์

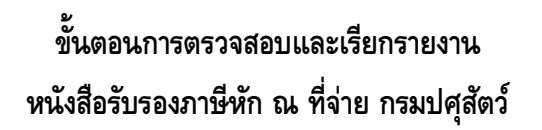

เลือกเมนู "เข้าสู่ระบบ" (<u>https://salary.dld.go.th</u>)

| ← → C 🔄 salary.dld.go.th/inde     | ex.php                                                                                                    |                                                                                                    | ל                                                                                                    | ጵ 👂 🖸   🖬 🔺 |
|-----------------------------------|----------------------------------------------------------------------------------------------------|----------------------------------------------------------------------------------------------------|----------------------------------------------------------------------------------------------------|-------------|
| Sะบบตรวจสอบ<br>การจ่ายเงิ         | รายละเอียด<br>นเดือนและค่าจ้าง                                                                                                    | ,                                                                                                    | ns                                                                                                    | มปศุสัตว์   |
| 🖪 หน้าหลัก 🔳 เข้าสู่ระบบ 🗐 แนะน่า | าการใช้งานระบบ                                                                                                    |                                                                                                    |                                                                                                    |             |
|                                   | ข้าราชการ และลูกจ้<br>สามารถตุหนังสือรับรอมการ<br>แบบแจ้วรายการเพื่อการหัก<br>ได้เข่านระบบตรวจสอบรายละเอียดการ<br>ได้เข่านระบบตรวจสอบรายละเอียดการ<br> | าวประจำ<br>ธหักภาษิ ณ ที่จ่าย และ<br>ค่าลดหย่อน Sายบุคคล<br>จ่ายมินเดือนและค่าจ้ามกรมปศุสิต<br>แจ้วมิญหาการ<br>ได้สม ดล Code | ວ້<br>ອັດແຜ່ານປ້<br>ອີດແຜ່ານປ້<br>ອີດແຜ່ານປ້ອງ<br>ອີດແຜ່ານປ້ອງ<br>ອີດແຜ່ານປ້ອງ<br>ອີດແຜ່ນປະການປະການປະການປະການປະການປະການປະການປະກາ |             |

- เลือกเมนู "ภาษี ณ ที่จ่าย / ค่าลดหย่อน "
  - เลือก >>> การหักภาษี ณ ที่จ่ายของข้าราชการ / ลูกจ้างประจำ
  - เลือก >>> ระบุปีภาษีที่ต้องการ
  - คลิก >>> **Go**

| S:                              | ะบบตรวจสอบ<br>การจ่ายเงิ | รายละเอียด<br>โนเดือนและค่าจ่ | ้าง                                                                                                    | nsuu                       | ศุสัตว์      |
|---------------------------------|--------------------------|-------------------------------|----------------------------------------------------------------------------------------------------|----------------------------|--------------|
| 🚮 หน้าหลัก                      | § จัดการบัญชีผู้ใช้งาน - | 🏢 รายละเอียดเงินเดือน 👻       | 🏢 ภาษีณ ที่จ่าย/ค่าลดหย่อน -                                                                                               | 🛅 การเลื่อนขั้นเงินเดือน 👻 | 🚆 ออกจากระบบ |
|                                 |                          | ตร<br>กรุณาระ                 | การหักภาษี แท้จ่ายของข้าราชการ<br>การหักลดหย่อนของข้าราชการ<br>วจสอบรายละเอียดการหักภาษี<br>ะบุเงื่อนไข ปีภาษี กรุณาระบุบี | ณ ที่จ่าย<br> ภาษี ~ Go    |              |
| rittps://salary.did.go.th/chkPa | 2mis.php+                |                               |                                                                                                    |                            |              |

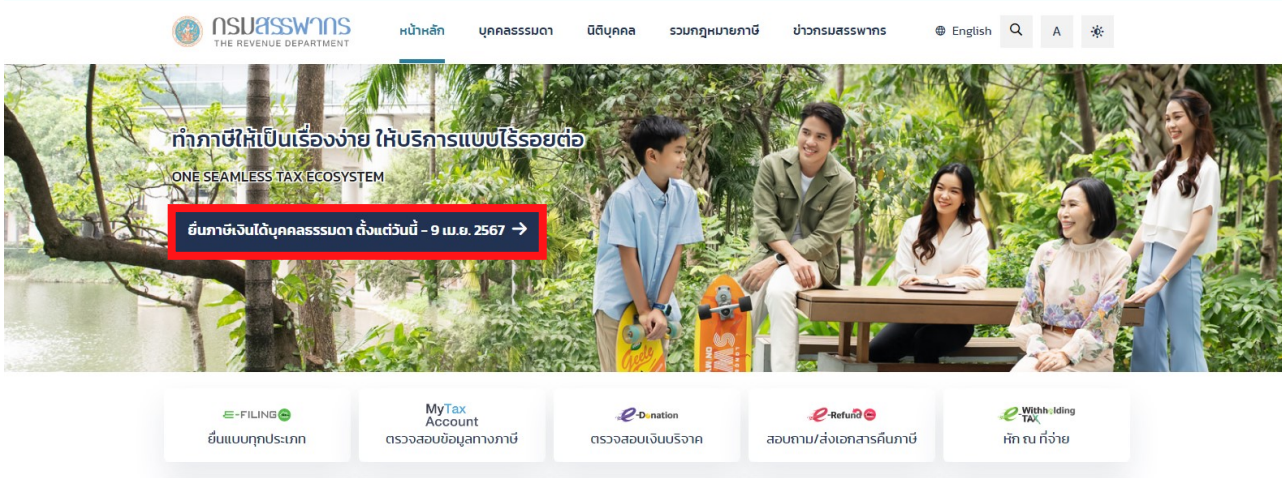

VAT VRT On Blockchain 2-Registration 2-TAX Invoice& 2-Stamp Duty 2-Payment ลงทะเบียนยื่นแบบ นำส่งข้อมูลการชำระเงิน คืนภาษีนักท่องเที่ยว ใบกำกับภาษีและใบรับ ช่ำระอากรแสตมป์

🕱 / ข่าวกรมสรรพากร / ปฏิทินภาษีอากร

| ข่าวเด่น                    |
|-----------------------------|
| ข่าวประชาสัมพันธ์           |
| แถลงข่าวสรรพากร             |
| สื่อเผยแพร่                 |
| มาตรการทางภาษี              |
| อบรม - สัมมนาภาษี           |
| ข่าวสารการเข้ารับราชการ     |
| การดำเนินงานตามนโยบายรัฐบาล |
| ข่าวจัดซื้อจัดจ้าง          |
| ข่าวผู้บริหาร               |
| ปฏิทินภาษีอากร              |
| Insight Pasi                |
| e-Magazine                  |
| RSS                         |
| สถิติผู้เข้าชม Website กรม  |

## ปฏิทินภาษีอากร

09

เมษายน

ภ.ง.ด. 95)

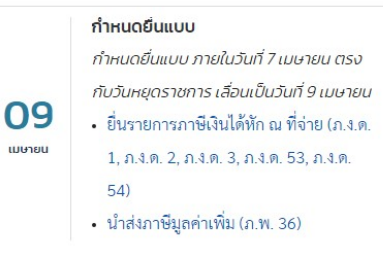

กำหนดยื่นแบบทางอินเทอร์เน็ต ยื่นแบบแสดงรายการภาษีเงินได้บุคคล ธรรมดา (ภ.ง.ด. 90, ภ.ง.ด. 91, ภ.ง.ด. 92,

| ← มีนาคม |    |    | เมษายน | พฤษภาคม → |    |     |
|----------|----|----|--------|-----------|----|-----|
| ຈ.       | ຍ. | ₩. | พฤ.    | ศ.        | ส. | อา. |
| 1        | 2  | 3  | 4      | 5         | 6  | 7   |
| 8        | 9  | 10 | 11     | 12        | 13 | 14  |
| 15       | 16 | 17 | 18     | 19        | 20 | 21  |
| 22       | 23 | 24 | 25     | 26        | 27 | 28  |
| 29       | 30 | 1  | 2      | 3         | 4  | 5   |